## <u>Cambio del tipo de IVA del Aceite del 0% al 2%</u> <u>y retención 0.26 %</u>

Para cambiar el IVA del aceite del 0% actual al 2% hay que realizarlo en dos partes del programa, en la sección de Almacén y en la Sección de almazara

## Paso 1. – Cambio del IVA en la Sección de Almacén

Nos vamos al apartado de Almacen- Datos Fijos - Tipos de IVA - Tipos de IVA

| ALMACÉN ==>> Compras |   | Formas de Pago<br>Precios Especiales<br>Tarifas |          | and the second |               | and the second second s | and the second second s |
|----------------------|---|-------------------------------------------------|----------|----------------|---------------|----------------------------------------------------------------------------------------------------|----------------------------------------------------------------------------------------------------|
|                      |   | Tipos de IVA                                    | • 📫      | Tipos de IV    | A             |                                                                                                    |                                                                                                    |
| A 2022-2023          | - | Facturación al Extranjero / Packing List        | <u> </u> | IVA por Pro    | ducto-Cliente | 34                                                                                                    |                                                                                                    |

Debemos revisar que tengamos creado ya el IVA al 0% creado

| 📲 Mantenimiento de Tipos de IVA                                                                                                    |                     |          |             |            |                 |                      |                                  |                                    |                 |
|----------------------------------------------------------------------------------------------------|---------------------|----------|-------------|------------|-----------------|----------------------|----------------------------------|------------------------------------|-----------------|
| NOTAS IMPORTANTES:<br>- Los datos referentes al IRPF (cuentas, régimen, etc.) se aplicarán en los cálculos sobre FACTURAS DE COMPRA única y<br>- exclusivamente sobre aquellos PROVEEDORES de ALMACÉN que tengan indicado un Típo de IVA/IRPF fijo en su ficha. |                     |          |             |            |                 |                      |                                  |                                    |                 |
| Búsqu                                                                                                    | ueda <u>R</u> ápida | a: Códig | o D         | escripción |                 |                      |                                  |                                    |                 |
| 0                                                                                                    | Ruscar              | Código   | Descripción | % I.V.A.   | % R.E. / % IRPF | Tipo de Cálculo IRPF | Cuenta Contable de I.V.A. Gastos | Cuenta Contable de I.R.P.F. Gastos | Tipo de Régimen |
|                                                                                                    | <u>D</u> ao can     | 0        | IVAAL 0%    | 0          | 0               | Т                    |                                  |                                    | G               |
| 0                                                                                                    | Buscar              | 1        | IVA 7%      | 7          | 0               | Т                    |                                  |                                    | G               |
|                                                                                                    | A <u>v</u> anzado   | 10       | I.V.A. 10%  | 10         | 1,4             | Т                    |                                  |                                    | G               |
| 1                                                                                                    |                     | 16       | I.V.A. 16%  | 16         | 4               | Т                    |                                  |                                    | G               |
| <b>Ç</b> 21                                                                                                    | <u>O</u> rdenar     | 18       | I.V.A. 18%  | 18         | 5               | Т                    |                                  |                                    | G               |
|                                                                                                    |                     | 21       | I.V.A. 21%  | 21         | 5,2             | Т                    |                                  |                                    | G               |
| = 🕺                                                                                                    |                     | 4        | I.V.A. 4%   | 4          | 0               | Т                    |                                  |                                    | G               |
| 14E                                                                                                    | Insertar            | 5        | I.V.A. 5%   | 5          | 0,62            | Т                    |                                  |                                    | G               |
| -                                                                                                    |                     | 7        | I.V.A. 7%   | 7          | 1               | Т                    |                                  |                                    | G               |
| 1                                                                                                    | Modificar           | 8        | I.V.A. 8%   | 8          | 1               | Т                    |                                  |                                    | G               |
|                                                                                                    |                     |          |             |            |                 |                      |                                  |                                    |                 |

Si no tenemos creado el tipo de IVA al 2% lo crearemos.

Para Crearlo pulsaremos sobre el botón Insertar y rellenaremos los datos

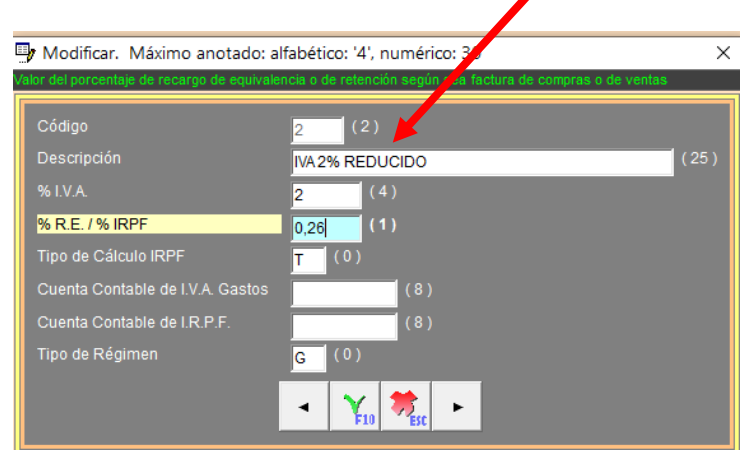

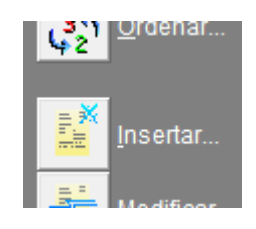

Ahora tendremos que **irnos a las Familias de granel y de Envasado** para cambiarle el IVA del 2% al 0%

Accedemos por el apartado Almacén, Productos – Familias – Familias

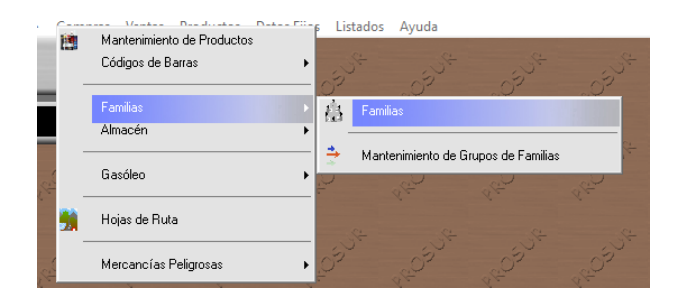

Entramos a las **familias de Envasado y granel** y le cambiamos el IVA actual del 0% al 2% Con esto ya todos los productos Aceite Envasados pasaran a tener el 2%

Nota: este cambio NO afecta a las facturas realizadas anteriormente con el anterior IVA al 0%

| 🕼 Modificar Familia                                                                   |                                        |                                                                                                    | $\times$ |
|---------------------------------------------------------------------------------------|----------------------------------------|----------------------------------------------------------------------------------------------------|----------|
| Código:                                                                               | AEVI (4)                               |                                                                                                    |          |
| Descripción:                                                                          | ACEITE VIRGEN ENVASADO                 |                                                                                                    |          |
| Lotes                                                                                 | V                                      |                                                                                                    |          |
| Medicamento animal<br>Fitosanitario:<br>Herbicida:<br>Abono:<br>Aceite de orujo:      |                                        | Tarifas para esta familia<br>© Sin % C % Sobre P.C. C % Sobre P<br><u>Código</u> Descripción %<br>1 <u>CLENTES</u><br>2 SOCIOS | .V.      |
| Codigo de barra:<br>Cuenta de compras:<br>Cuenta de ventas:                           | (8)<br>70000002                        |                                                                                                    |          |
| Código del IVA:                                                                       | 2 2% IVA 2% REDUCIDO                   |                                                                                                    |          |
| Código del IVA (R.E.)*:<br>* Para facturas de gastos<br>Ref. ISO para<br>Código Grupo | sobre proveedores con Régimen Especial |                                                                                                    |          |
|                                                                                       | Modificar Cancela                      | ar                                                                                                    |          |

De la igual forma accedemos a la familia de aceite a granel y le cambiamos el IVA del 0% al 2%

| 🚯 Modificar Familia       | X                                      |
|---------------------------|----------------------------------------|
| Código:                   | AA (6)                                 |
| Descripción:              |                                        |
| Lotes                     |                                        |
| Medicamento animal        | Tarifas para esta familia              |
| Fitosanitario:            | Sin % C % Sobre P.C. C % Sobre P.V.    |
| Herbicida:                | Código Descripción %                   |
| Abono:                    | 1 CLIENTES 2 SOCIOS                    |
| Aceite de orujo:          |                                        |
| Código de barra:          |                                        |
| Cuenta de compras:        | (8)                                    |
| Cuenta de ventas:         | 70000                                  |
| Código del IVA:           | 2 2% IVA 2% REDUCIDO                   |
| Código del IVA (R.E.)*:   | 0% EXENTO                              |
| * Para facturas de gastos | sobre proveedores con Régimen Especial |
| Ref. ISO para             |                                        |
| Código Grupo              |                                        |
|                           | Modificar Cancelar                     |

## Paso 2. - Cambio del IVA al aceite en la Sección Almazara

Para ello accedemos a Almazara – Datos Fijos – Productos – Productos Aceite

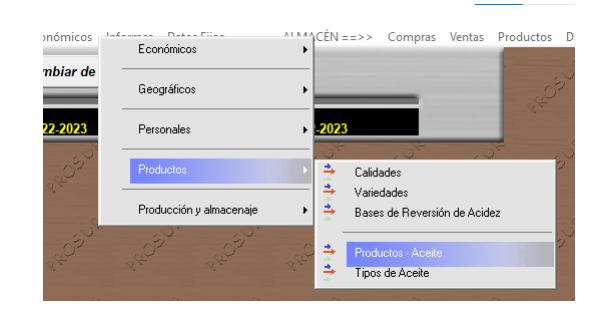

Listamos los productos

| úsqueda <u>R</u> áp | oida: Cód | go Descripción                           |             |              |              |        | 1                 |                      |                     |       |         |        |       |
|---------------------|-----------|------------------------------------------|-------------|--------------|--------------|--------|-------------------|----------------------|---------------------|-------|---------|--------|-------|
| O Rupper            | Códia     | Descripción                              | Tipo de IVA | Precio Venta | Stock Mínimo | Acidez | Base de Reversión | Precio reversión %Tm | Precio reversión %g | Ceras | Base de | Revers | ión d |
| Euscal              | 1         | ACEITE DE OLIVA VIRGEN EXTRA             | 5           | 0            | 0            | 0      | 1                 | C                    | 0,03                |       |         |        |       |
| 🜔 Buscar            | 10        | ACEITE OLIVA VIRGEN EXTRA ECOLOGICO      | 5           | 0            | 0            | 0      | 0                 | C                    | 0                   | 0     |         |        |       |
| Ayanzado            | 0 100     | ACEITE DE OLIVA SIN CLASIFICAR           | 5           | 0            | 0            | 0      | 0                 | C                    | 0                   | 0     |         |        |       |
| 1.6 Outroom         | 1000      | ACEITE DE OLIVA VIRGEN EXTRA             | 5           | 0            | 0            | 0      | 0                 | C                    | 0                   | 0     |         |        |       |
| 42 Ordenar.         | 1002      | ACEITE DE OLIVA VIRGEN (DEV. ENVASADORA) |             | 0            | 0            | 0      | 0                 | C                    | 0                   | 0     |         |        |       |
|                     | 2         | ACEITE DE OLIVA VIRGEN                   | 5           | 0            | 0            | 0      | 1                 | C                    | 0,03                |       |         |        |       |
|                     | 3         | ACEITE DE OLIVA LAMPANTE                 | 5           | 0            | 0            | 0      | 1                 | C                    | 0,03                |       |         |        |       |
| insenar             | 4         | ORUJO HUMEDO                             | 10          | 0            | 0            | 0      | 0                 | C                    | 0                   |       |         |        |       |
| <u></u>             | 5         | ACEITE DE OLIVA VIRGEN DEPOSITADO EN PCO | 10          | 0            | 0            | 0      | 0                 | C                    | 0                   |       |         |        |       |
| Modificar           | 6         | ACEITE DE REPASO                         | 10          | 0            | 0            | 0      | 0                 | C                    | 0                   |       |         |        |       |
| Eliminar            | 7         | HUESO                                    | 21          | 0            | 0            | 0      | 0                 | C                    | 0                   | 0     |         |        |       |

Entramos en la ficha de los productos aceite a granel correspondientes y le cambiamos el IVA del 0% actual al nuevo 2%

| Código del Itpo del VA asociado a este producto. Paíse P8 par Consultar.     Código   1   (9)   Erit     Descripción   ACEITE OLVÁVIRGEN EXTRA   (25) Bas     Tipo de IVA   2   Q²     Precio Venta   0   (14)     O   (14)   Bor     Acidez   0   (14)     Base de Reversión   0   (14)     Precio reversión %Kg   0   (14)     Ceras   0   (14)     Base de Reversión de Ceras   0   (14)     Precio reversión %Kg Ceras   0   (14)     Precio reversión %Kg Ceras   0   (14)                                       | 🚽 Modificar. Máximo anotac             | do: alfabético: '9', nur | perico: 11 |           |
|----------------------------------------------------------------------------------------------------|----------------------------------------|--------------------------|------------|-----------|
| Código1(9)EritDescripciónACEITE OLVAVIRGEN EXTRA(25) BasTipo de IVA22PrePrecio Venta0(14)PreStock Minimo0(14)BorAcidez0(14)PorBase de Reversión0(14)TipoPrecio reversión */Kg0(14)TipoCeras0(14)TipoBase de Reversión */Kg0(14)TipoPrecio reversión */Kg0(14)TipoCeras0(14)UsaBase de Reversión */Tm Ceras0(14)ObsPrecio reversión */Kg Ceras0(14)ObsPrecio reversión */Kg Ceras0(14)ObsPrecio reversión */Kg Ceras0(14)Obs                                                                                           | Código del tipo de IVA asociado a este | producto. Pulse F6 par o | consultar. |           |
| Descripción     ACEITE ONA VIRGEN EXTRA     (25) Bas       Tipo de IVA     2     Pre       Precio Venta     0     (14)     Pre       Stock Minimo     0     (14)     Bor       Acidez     0     (14)     Por       Base de Reversión     0     (14)     Tip       Precio reversión */Tm     0     (14)     Tip       Precio reversión */Kg     0     (14)     Tip       Ceras     0     (14)     Usa       Base de Reversión de Ceras     0     (14)     Obs       Precio reversión */Tm Ceras     0     (14)     Obs | Código                                 | 1 (9)                    |            | Eritro    |
| Tipo de IVA     Precio Venta     O     (14)     Pre       Precio Venta     0     (14)     Pre       Stock Minimo     0     (14)     Bor       Acidez     0     (14)     Por       Base de Reversión     0     (14)     Tip       Precio reversión */Tm     0     (14)     Tip       Precio reversión */Kg     0     (14)     Tip       Ceras     0     (14)     Usa       Base de Reversión de Ceras     0     (14)     Pro       Precio reversión */Tm Ceras     0     (14)     Obs                                  | Descripción                            | ACEITE O IVA VIRGEN      | EXTRA      | (25) Base |
| Precio Venta     0     (14)     Pre       Stock Minimo     0     (14)     Bor       Acidez     0     (14)     Bor       Acidez     0     (14)     Por       Base de Reversión     0     (14)     Tip       Precio reversión °Tm     0     (14)     Tip       Precio reversión °Kg     0     (14)     Tip       Ceras     0     (14)     Usa       Base de Reversión de Ceras     0     (14)     Usa       Precio reversión °/Kg (ceras     0     (14)     Obs                                                         | Tipo de IVA                            | 2 2                      |            | Preci     |
| Stock Minimo     0     (14)     Bor       Acidez     0     (14)     Por       Base de Reversión     0     (14)     Tip       Precio reversión °/Tm     0     (14)     Tip       Precio reversión °/Kg     0     (14)     Tip       Ceras     0     (14)     Usa       Base de Reversión de Ceras     0     (14)     Usa       Precio reversión °/Tm Ceras     0     (14)     Obs       Precio reversión °/Kg Ceras     0     (14)     Obs                                                                             | Precio Venta                           | 0                        | (14)       | Preci     |
| Acidez0(14)PorBase de Reversión0(14)TipiPrecio reversión %Kg0(14)CorPrecio reversión %Kg0(14)TipiCeras0(14)UsaBase de Reversión de Ceras0(14)ProPrecio reversión %Tm Ceras0(14)ObsPrecio reversión %Kg Ceras0(14)ObsPrecio reversión %Kg Ceras0(14)Obs                                                                                                    | Stock Mínimo                           | 0                        | (14)       | Bonif     |
| Base de Reversión 0 (14) Tip   Precio reversión %Tm 0 (14) Corr   Precio reversión %Kg 0 (14) Tip   Ceras 0 (14) Usa   Base de Reversión de Ceras 0 (14) Pro   Precio reversión %Tm Ceras 0 (14) Obs   Precio reversión %Kg Ceras 0 (14) Obs                                                                                                    | Acidez                                 | 0                        | (14)       | Porce     |
| Precio reversión %Tm 0 (14) Con   Precio reversión %Kg 0 (14) Tip   Ceras 0 (14) Usa   Base de Reversión de Ceras 0 (14) Pro   Precio reversión %Tm Ceras 0 (14) Obs   Precio reversión %Kg Ceras 0 (14) Obs                                                                                                    | Base de Reversión                      | 0                        | (14)       | Tipo      |
| Precio reversión %Kg 0 (14) Tip   Ceras 0 (14) Usa   Base de Reversión de Ceras 0 (14) Pro   Precio reversión %/Kg Ceras 0 (14) Obs   Precio reversión %/Kg Ceras 0 (14) Obs                                                                                                    | Precio reversión º/Tm                  | 0                        | (14)       | Com       |
| Ceras 0 (14) Usa   Base de Reversión de Ceras 0 (14) Pro   Precio reversión */Tm Ceras 0 (14) Obs   Precio reversión */Kg Ceras 0 (14) Obs                                                                                                    | Precio reversión °/Kg                  | 0                        | (14)       | Tipo      |
| Base de Reversión de Ceras 0 (14) Pro   Precio reversión "/Tm Ceras 0 (14) Obs   Precio reversión "/Kg Ceras 0 (14)                                                                                                    | Ceras                                  | 0                        | (14)       | Usa       |
| Precio reversión <sup>9</sup> /Tm Ceras 0 Obs<br>Precio reversión <sup>9</sup> /Kg Ceras 0 (14)                                                                                                    | Base de Reversión de Ceras             | 0                        | (14)       | Prod      |
| Precio reversión %Kg Ceras 0                                                                                                    | Precio reversión º/Tm Ceras            | 0                        | (14)       | Obse      |
|                                                                                                    | Precio reversión °/Kg Ceras            | 0                        | (14)       |           |
|                                                                                                    |                                        |                          |            |           |
|                                                                                                    |                                        |                          |            |           |

Nota: Recordar que está previsto que

- El próximo 01-01-2025 hay que volver a hacer lo mismo pero cambiando el IVA del 2% al 4%